## 日野市LINE公式アカウント

ID 1014581 問市長公室広報担当(☎514-8092)

## 友だち登録の方法

●以下のQRコードを読み込みまたは、 「友だち追加」の検索でID「@hinocity」 と入力し検索します。 ❷以下の画面は、友だち追加をした時の最初の画面です。 この画面が表示されましたら、「許可する」をクリックして ください。

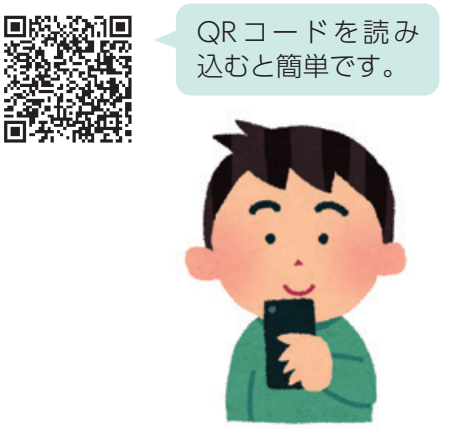

| LINE            |              |
|-----------------|--------------|
| A               |              |
| 日野市             |              |
| 提供者 日野市         |              |
| 日野市             |              |
| サービス提供者が次の許可をリク | エストしています。    |
| 許可が必要な場目        |              |
| ▶ プロフィール情報(必須)  | 198          |
| ▶ トークへのメッセージ送信  | <b>(~ 許可</b> |
|                 |              |

●友だちを追加の画面で「追加」を クリックします。メニュー画面 に運用方針(利用規約)のボタン が表示されますので、必ずご確 認ください。

友だち登録は以上です。 引き続き「登録情報設定」をす ることで、より自身に必要な情 報を受け取ることが可能です。

## 登録情報設定方法

●友だち追加をすると、日野市から登録情報 設定のためのメッセージが届きます。 メッセージの「はい。今登録します。」をク リックすると、登録情報設定画面に移動し ます。

2登録情報設定画面で、住んでいる地域、生まれた年、属性(職業など)を選択します。

メリット

選択していただくことで、年齢や 属性に合わせた情報が配信されま す。

●興味・関心のある分野にチェックを入れ、 送信します。

## メリット

選択していただくことで、興味・ 関心のある分野に合わせた情報が 配信されます。

※令和2年8月19日時点での画面イメージです

〇〇〇さんの登録情報を設定しますか?
 はい。今登録します。
 いいえ。後にします。

| 興味・関心のある分野を教えてください      |
|-------------------------|
| <ul> <li>すべて</li> </ul> |
| □ 新型コロナウイルス感染症          |
| □ 防災安全                  |
| □ 妊娠・出産・子育て・ひとり親        |
| 保育園・幼稚園                 |
| □ 児童館・学童クラブ・ひのっち        |
| □ 小・中学校                 |
| □ 健康づくり・ヘルスケア・こころの健康    |
| □ ひきこもり                 |
| □ 生活困窮                  |
| □ 人権・男女平等               |
| □ 学び・生涯学習               |
| □ 地域活性化・産業・しごと          |
| □ イベント・文化・スポーツ          |
| □ 障害者行方不明情報             |
| □ 高齢者行方不明情報             |
| □ 上記以外                  |
|                         |

送信

選択していただいた「興味・関心のある分野」の内容を中心に、今後さまざまな情報をお届けします!